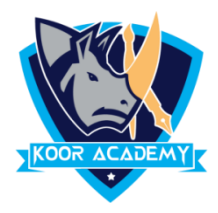

# Text Alignment

Alignment determines the appearance and orientation of the edges of the paragraph: left-aligned text, right-aligned text, centered text, or justified text, which is aligned evenly along the left and right margines.

## Left alignment 🚞

Left Align is the most common alignment setting and is the default.

Shortcut Key - Select Text and Press Ctrl + L

Default alignment & Left alignment

Medical Center

News & Media

Research

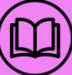

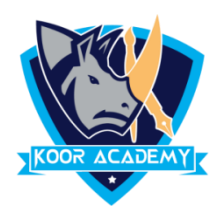

### Right alignment **≡**

In Home page Select the Alignment Tab Click the "Align

Right" Icon.

Each line ends at the right margin.

#### Shortcut Key - Select Text and Press Ctrl + R

| Default alignment | Right alignment |
|-------------------|-----------------|
| Medical Center    | Medical center  |
| News & Media      | News & Media    |
| Layout            | Layout          |

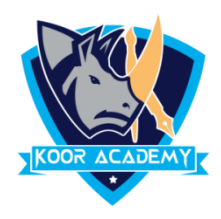

### Center alignment ≡

✤ In Home page Select the Alignment Tab Click the "Align

Center" Icon.

✤ Each line is centered Evenly Between the Margins.

#### Shortcut Key - Select Text and Press Ctrl + E

| Default alignment | Center alignment |
|-------------------|------------------|
| Medical Center    | Medical center   |
| News & Media      | News & Media     |
| Research          | Research         |

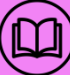

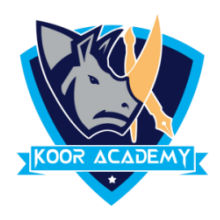

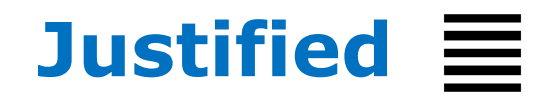

- In Home page Select the Alignment Tab and Click the "Justified" Icon.
- Each line has additional space added to it as needed so that

it begins at the left margin and ends at the right margin.

#### Shortcut Key - Select Text and Press Ctrl + J

| Default alignment              | Right alignment                |
|--------------------------------|--------------------------------|
|                                |                                |
| Education gives us a knowledge | Education gives us a knowledge |
| of the world around us and     | of the world around us and     |
| changes it into something      | changes it into something      |
| better. Educations develops in | better. Educations develops in |
| us a perspective of looking at | us a perspective of looking at |
| life.                          | life.                          |